# **D-Link**

คู่มือการติดตั้ง DIR-809 Wireless AC750 Dual Band Router

### <u>บรรจุภัณฑ์</u>

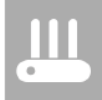

DIR-809 Wireless AC750 Dual Band Router

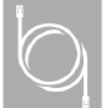

Ethernet Cable

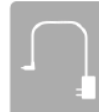

Power Adapter

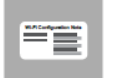

Wi-Fi Configuration Note

# <u>รูปแบบการเชื่อมต่อ</u>

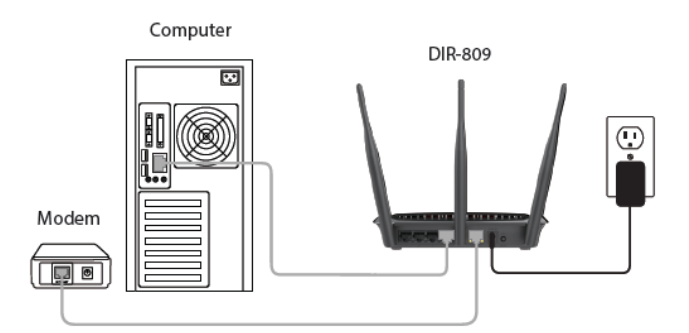

## <u>รายละเอียดด้านหน้า</u>

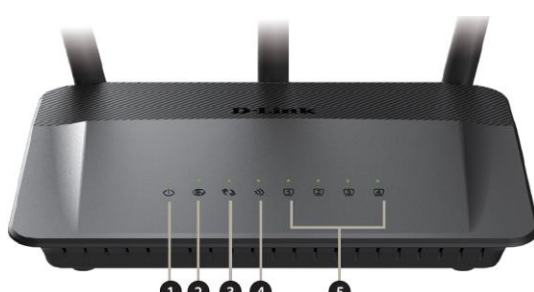

O O O O O
POWER ไฟแสดงสถานะการเชื่อมต่อกับแหล่งจ่ายไฟ

- 2. INTERNET ไฟแสดงสถานะ การเชื่อมต่อกับพอร์ท INTERNET
- 3. **WPS** ไฟแสดงสถานะ การเชื่อมต่อไวร์เลส WPS
- 4. **WLAN** ไฟแสดงสถานะ การเชื่อมต่อไวร์เลส
- 5. **LAN** ไฟแสดงสถานะ การเชื่อมต่อกับพอร์ท LAN

#### <u>รายละเอียดด้านหลัง</u>

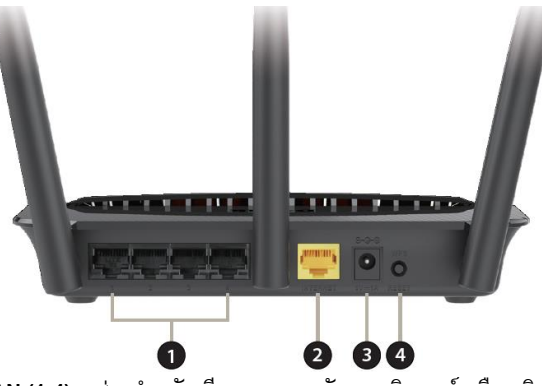

 LAN (1-4) – ช่องสำหรับเสียบสายแลนกับคอมพิวเตอร์ หรือ สวิทช์ หรือ อุปกรณ์ NAS และ Game Consoles

- 2. INTERNET ช่องสำหรับเสียบสายแลนกับ Modem / ONU
- 3. **POWER** ช่องสำหรับเสียบอะแดปเตอร์ 5V 1A
- 4. **WPS / RESET** ปุ่มสำหรับเปิดการเชื่อมต่อไวร์เลส WPS โดยกด 1-
- 7 วินาที เพื่อเริ่มทำงาน WPS-PBC Discovery Mode และ ปุ่มสำหรับ

RESET โดยกดมากกว่า 8 วินาที จะเป็นการคืนค่าตั้งตัน

# <u> การติดตั้ง</u>

- 1. ต่ออะแดปเตอร์ที่ช่อง POWER
- 2. ต่อสายแลนจากช่อง LAN 1-4 ไปยังคอมพิวเตอร์
- 3. ต่อสายแลนจากช่อง INTERNET ไปยัง Modem / ONU

4. รอจนไฟแสดงสถานะ POWER, INETRNET, WLAN ติดค้าง จึงเริ่ม ดั้งค่าการใช้งาน

## <u>การตั้งค่าการ์ดแลน</u>

ที่ Internet Protocol Version 4 (TCP/IP) Properties > Tab General ให้ดั้งเป็น Obtain an IP address automatically และ Obtain DNS server address automatically

| Internet F                     | Protocol Version 4 (TCP/IPv                                                                | 4) 🏷operti                    | es          |                                | ×          |
|--------------------------------|--------------------------------------------------------------------------------------------|-------------------------------|-------------|--------------------------------|------------|
| General                        | Alternate Configuration                                                                    |                               |             |                                |            |
| You car<br>this cap<br>for the | n get IP settings assigned aut<br>ability. Otherwise, you need<br>appropriate IP settings. | comatically if<br>to ask your | your networ | etwork suppo<br>k administrati | orts<br>or |
| () Ot                          | otain an IP address automatic                                                              | ally                          |             |                                |            |
|                                | e the following IP address: -                                                              |                               |             |                                |            |
| IP ac                          | ldress:                                                                                    | 1.1                           | 1.          | 1.0                            |            |
| Subr                           | iet mask:                                                                                  | 1.1                           | 1.          | 1.0                            |            |
| Defa                           | ult gateway:                                                                               | 1.1                           | 1.1         |                                |            |
|                                | otain DNS server address aut                                                               | omatically                    |             |                                |            |
|                                | e the following DNS server a                                                               | ddresses:                     |             |                                |            |
| Prefe                          | erred DNS server:                                                                          |                               | 1.          | 1.0                            |            |
| Alter                          | nate DNS server:                                                                           |                               |             |                                |            |
| V                              | alidate settings upon exit                                                                 |                               |             | Advanced                       | l          |
|                                |                                                                                            |                               | OK          | Ca                             | ncel       |

## **D-Link** วิธีการตั้งค่าอินเทอร์เน็ตแบบเร็ว โดยเว็บคอนฟิก

1. เปิด Browser เช่น Internet Explorer (IE) หรือ Google Chrome แล้ว พิมพ์ http://192.168.0.1 แล้วกดปุ่ม **Enter** 

http://192.168.0.1

2. จะปรากฏหน้าต่าง Login ของ DIR-809 ให้ปล่อยว่างที่ช่อง Password จากนั้นคลิกที่ปุ่ม **Login** เพื่อเข้าไปตั้งค่า

| Product Page : DIR-809         | Hardware Version : A2 Himmware Version : 1.1210 |
|--------------------------------|-------------------------------------------------|
| D-Link                         |                                                 |
| Login<br>Login to the router : |                                                 |
|                                | User Name : admin<br>Password :                 |
|                                | Login                                           |
| UIRELESS                       |                                                 |

3. ที่เมนู Internet Connection ให้เลือกเป็น Dynamic IP (DHCP) เมื่อ เชื่อมต่อกับ Modem หรือ ONU ที่ตั้งค่าเป็น Route mode และ ตั้งค่า Wireless Connection โดยกำหนดชื่อ Wireless Network Name (SSID) ของไวร์เลส 2.4GHz และ 5GHz ที่ต้องการ และ Wireless Password โดยกำหนดเป็นตัวเลขหรือตัวอักษรอย่างน้อย 8 ตัว หรือถ้าไม่ต้องการ เปลี่ยนแปลงค่าดังกล่าวก็สามารถใช้ค่า Wireless Network Name (SSID) และ Wireless Password ที่อุปกรณ์ตั้งมาให้อัตโนมัติได้เลย โดย อุปกรณ์แต่ละตัวจะมีค่าที่ไม่ช้ำกัน คลิก Save & Logout เพื่อบันทึกค่า เป็นอันเสร็จสิ้นการตั้งค่าอินเทอร์เน็ตแบบเร็ว

| Product Page : DIR-809                                                                                        |                                             | Hardware Version : A2 | Firmware Version : 1.12TO                                                                                                    |
|----------------------------------------------------------------------------------------------------|---------------------------------------------|-----------------------|----------------------------------------------------------------------------------------------------|
| D-Link                                                                                                    |                                             |                       | $\leq$                                                                                                    |
|                                                                                                    |                                             |                       |                                                                                                    |
| Client                                                                                                    | Router                                      |                       | pet contraction of the second second se |
| Internet Connection                                                                                           |                                             |                       |                                                                                                    |
| Internet Connection Type                                                                                      | Dynamic IP (DHCP) 🔹                         |                       |                                                                                                    |
| Wireless Connection                                                                                           |                                             |                       |                                                                                                    |
| 2.4GHz Band<br>Wireless Network Name (SSID)<br>Wireless Password<br>SGHz Band<br>Wireless Network Name (SSID) | dlink-E7A4<br>papwj16124<br>dlink-E7A4-5GHz |                       |                                                                                                    |
| wireless password                                                                                             | - papwj10124                                | _                     |                                                                                                    |
|                                                                                                    | Connect                                     | Save &<br>Logout      | Advanced<br>Network                                                                                                    |

4. ในกรณีที่ต้องการตั้งค่า DIR-809 เป็น AP(Access Point) Mode ให้ คลิกที่เมนู Advanced Network

| Wireless Connection            |                 |        |                     |
|--------------------------------|-----------------|--------|---------------------|
| 2.4GHz Band                    |                 |        |                     |
| Wireless Network Name (SSID) : | dlink-E7A4      |        |                     |
| Wireless Password :            | papwj16124      |        |                     |
| 5GHz Band                      |                 |        |                     |
| Wireless Network Name (SSID) : | dlink-E7A4-5GHz |        |                     |
| Wireless Password :            | papwj16124      |        |                     |
|                                |                 |        |                     |
|                                |                 |        |                     |
|                                | Connect         | Save & | Advanced<br>Network |
| -                              |                 |        |                     |

5. ที่หน้าเมนูหลัก คลิกที่เมนู WIRELESS SETTINGS จากนั้นเลือก Wireless Mode เป็น AP Mode จากนั้นคลิก **Save Settings** เพื่อเป็น การบันทึกค่า

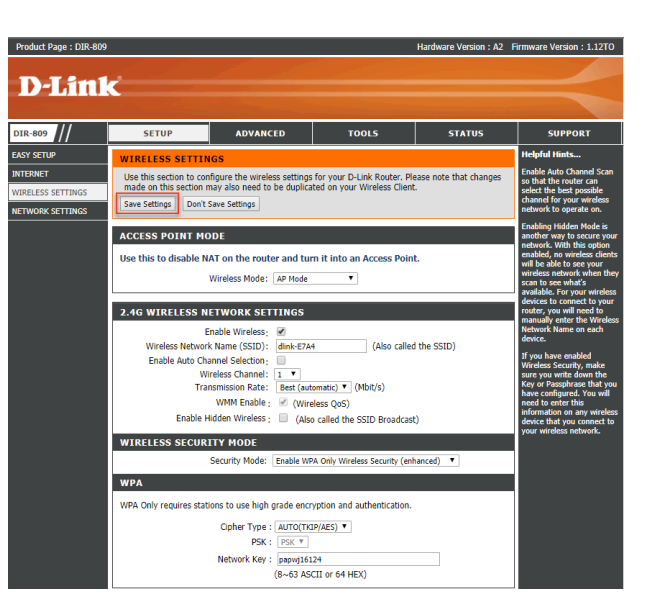

#### 5. จากนั้นให้คลิก Reboot Now เพื่อให้ค่าที่บันทึกเริ่มทำงานหลังจากที่ อปกรณ์รีบต รอประมาณ 1 นาที

| Product Page : DIR-809 |                        |                                                       |       | Hardware Version : A2 | Firmware Version : 1.12TO |
|------------------------|------------------------|-------------------------------------------------------|-------|-----------------------|---------------------------|
| D-Link                 | ¢                      |                                                       |       |                       | $\prec$                   |
| DIR-809 ///            | SETUP                  | ADVANCED                                              | TOOLS | STATUS                | SUPPORT                   |
| ASY SETUP              | REBOOT NEEDED          |                                                       |       |                       | Helpful Hints             |
| NTERNET                | Your changes have be   | Enable Auto Channel Scan                              |       |                       |                           |
| VIRELESS SETTINGS      | can reboot now, or you | select the best possible<br>channel for your wireless |       |                       |                           |
| IETWORK SETTINGS       | Reboot Now Reboot      | Later                                                 |       |                       | network to operate on.    |
|                        |                        |                                                       |       |                       |                           |

รรรคล สอบถามข้อมูลเพิ่มเติม กรุณาติดต่อ บริษัท แอสตรา คอมมิวนิเคชั่น เซอร์วิส จำกัด โทรศัพท์ : 0-2116-3999 โทรสาร : 0-2014-2988 www.astra.co.th

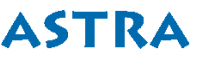